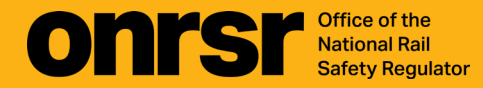

## **HOW-TO GUIDE**

**Network Statistics** 

February 2025

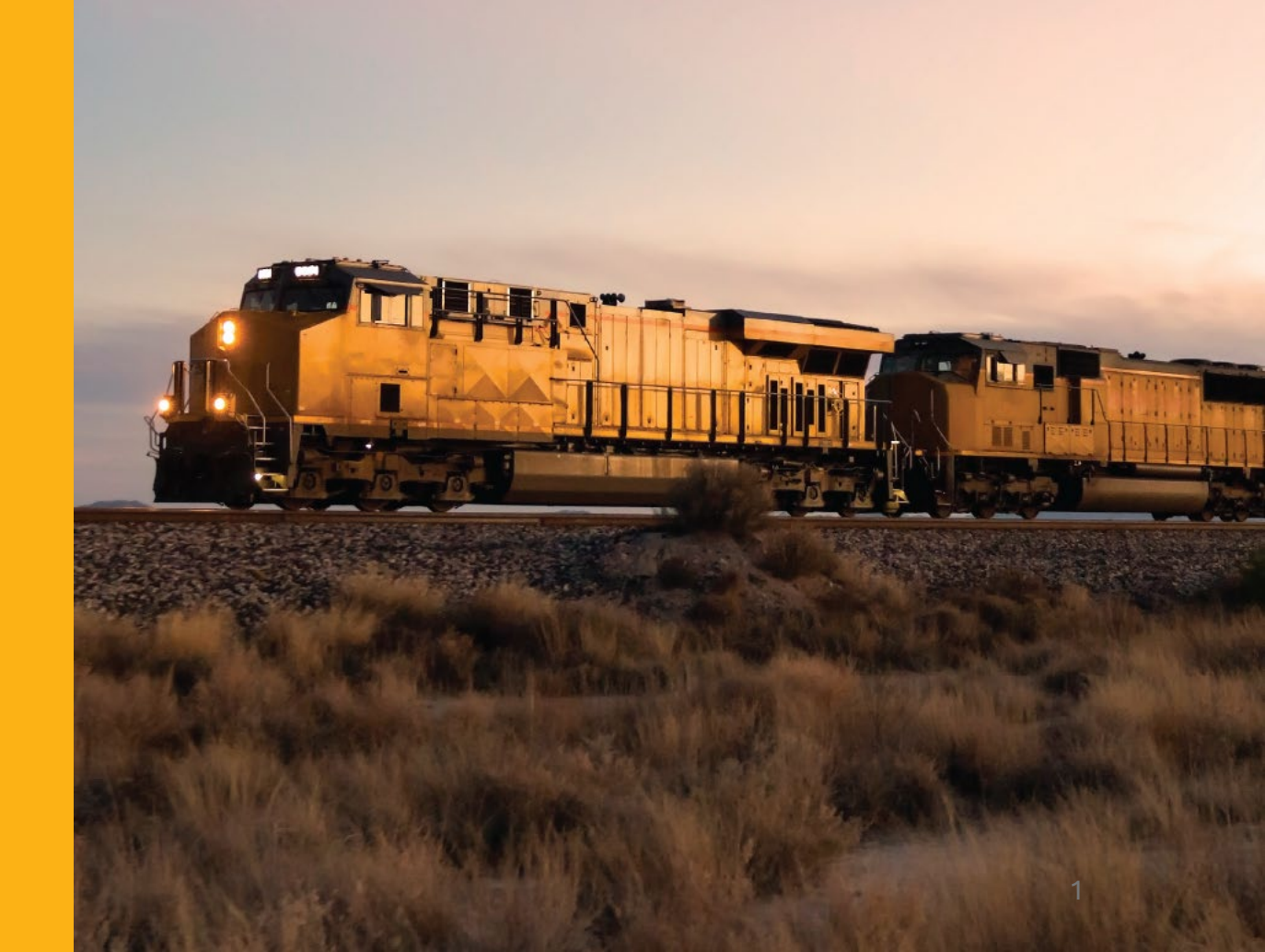

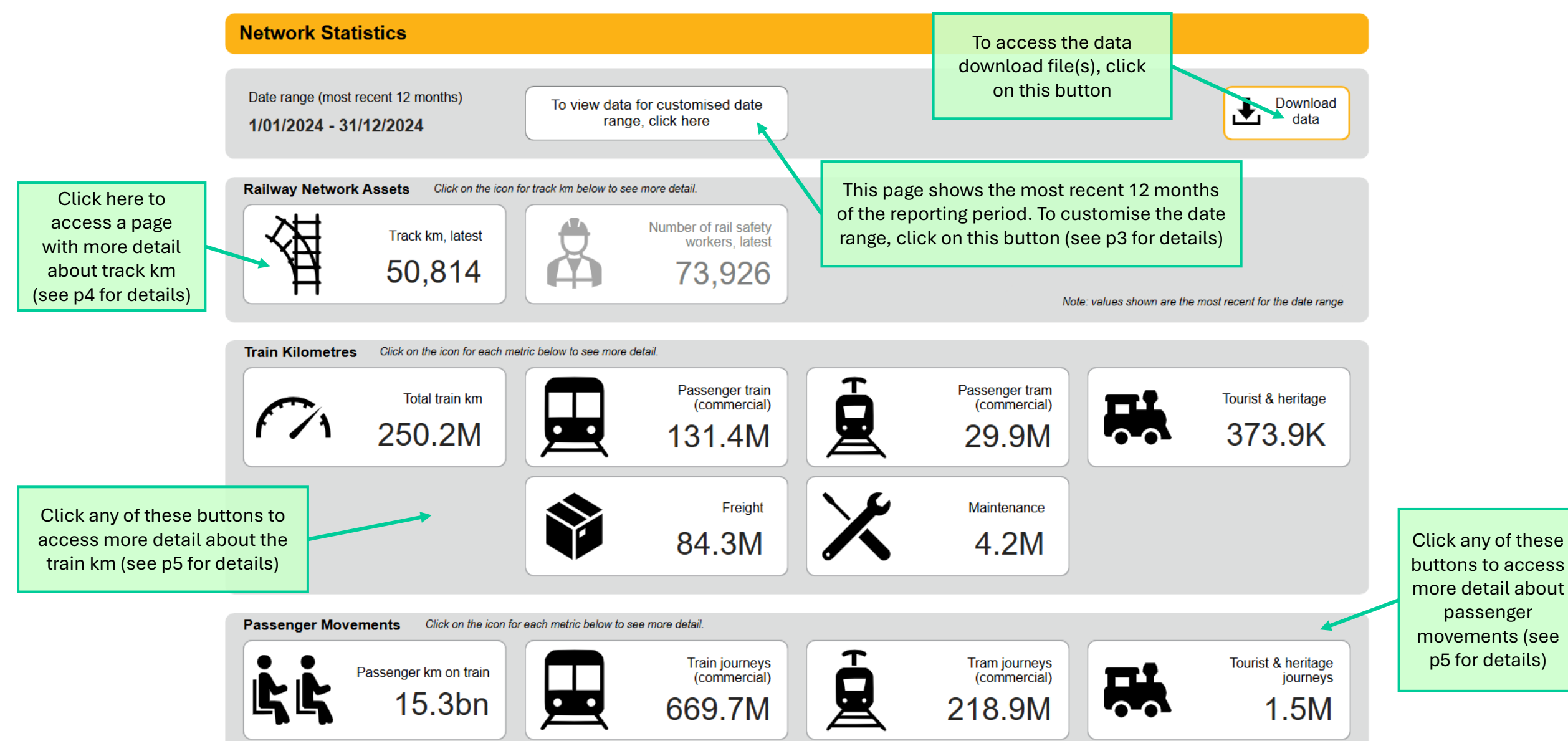

## Home Page (with date filter)

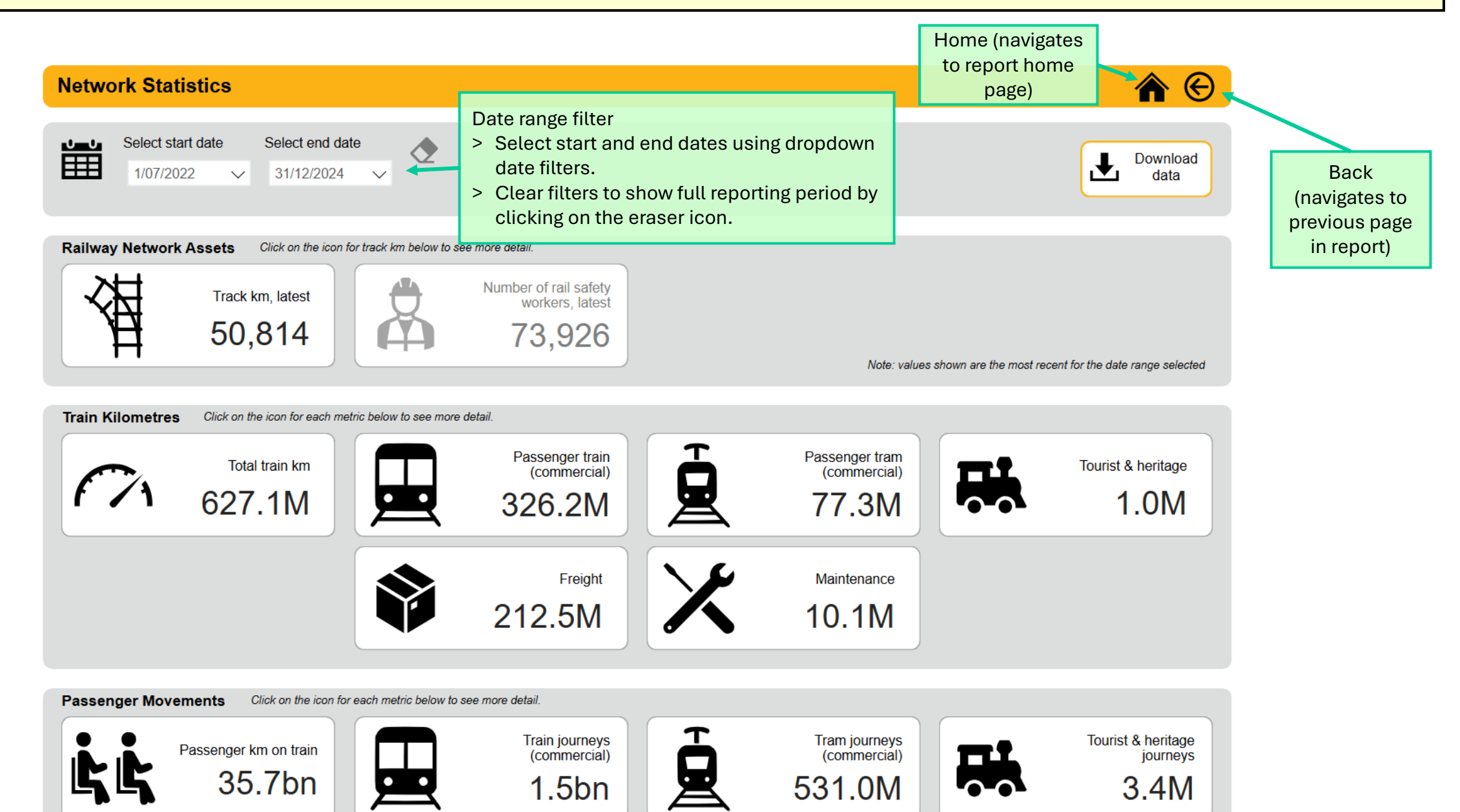

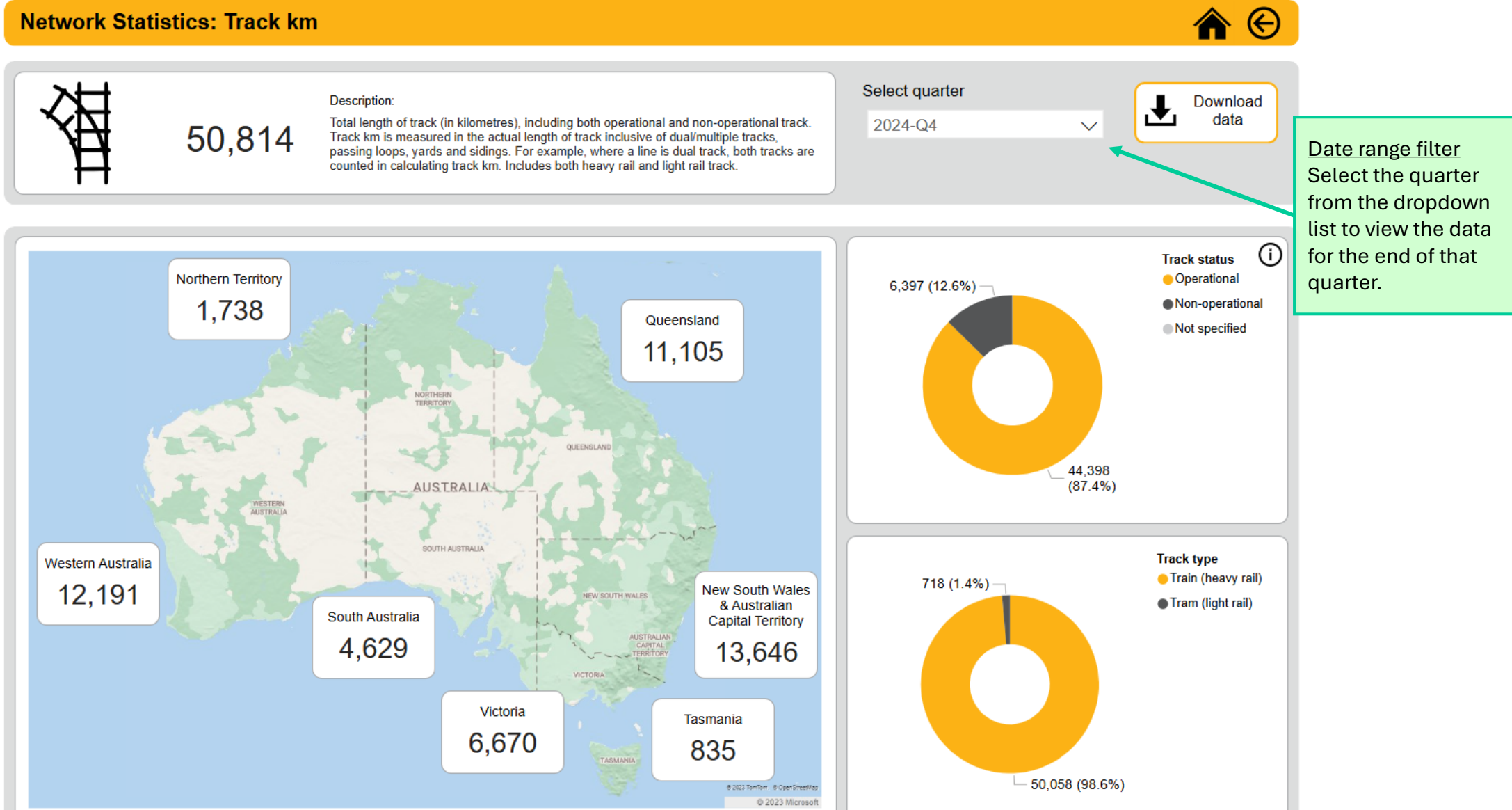

## Any Train km Page or Any Passenger Movement Page (note that the image shows total train km, but the tips apply to all)

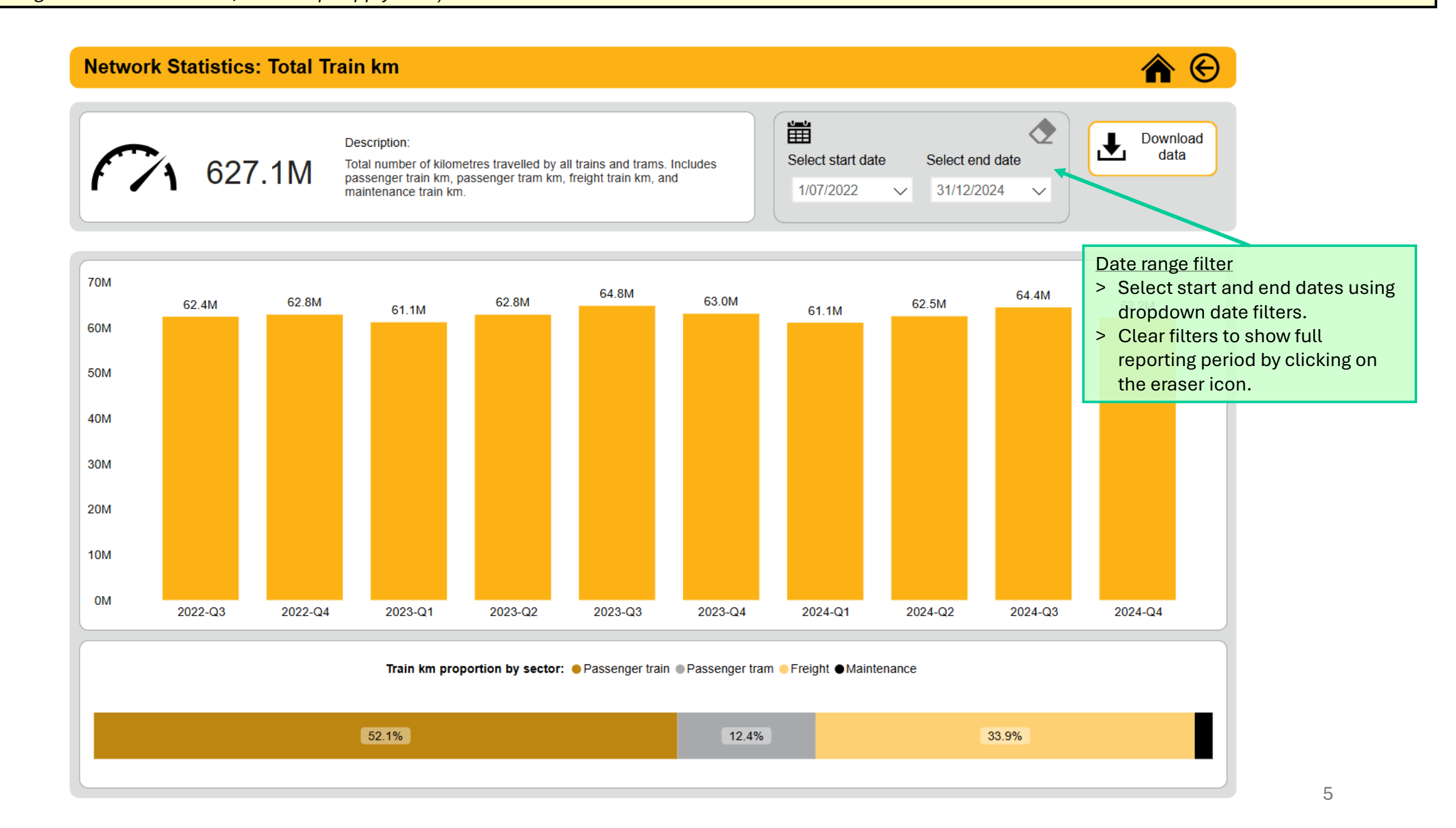